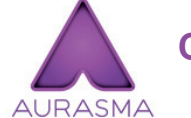

#### Créer sa réalité augmentée avec l'application Aurasma (version 5 et supérieures)

Pas à pas pour réaliser une Aura avec l'application mobile. On commence par définir l'élément déclencheur, puis on choisit l'Overlay (incrustation). Ici, on utilise comme Overlay une image déjà disponible sur l'appareil.

• Tapez sur Créer. (fig. A)

# CHOIX DE L'ÉLÉMENT DÉCLENCHEUR (TRIGGER IMAGE)

• A l'aide d'un glissé du doigt, délimitez la zone qui doit être reconnue. Quand le curseur de la qualité de l'image est dans le vert et que l'image à capturer vous convient, tapez sur *Capture*. (*fig. B*)

### CHOIX DE L'OVERLAY

- Tapez sur Appareil. (fig. C)
- Tapez sur Télécharger pour ajouter une ressource, puis sur Album photo. (fig. D)
- Choisissez la photo (ou la vidéo) que vous voulez incruster. (fig. E)
- Donnez un nom explicite à l'Overlay, puis tapez sur Terminé. (fig. F)

## POSITIONNEMENT DE L'OVERLAY

Avec un doigt, déplacez l'Overlay.
Avec deux doigts, redimensionnez et tournez l'image.
Tapez sur Suivant. (fig. G)

### FINALISATION DE L'AURA

- Donnez un nom explicite à votre Aura. Choisissez la chaîne (ou canal), puis tapez sur *Soumettre* pour valider la création de l'Aura; (fig. H)
- L'Aura est disponible sur l'appareil. Tapez sur Terminé. (fig. 1)
- Vous pouvez tester immédiatement si l'Aura fonctionne. (fig. J et K)

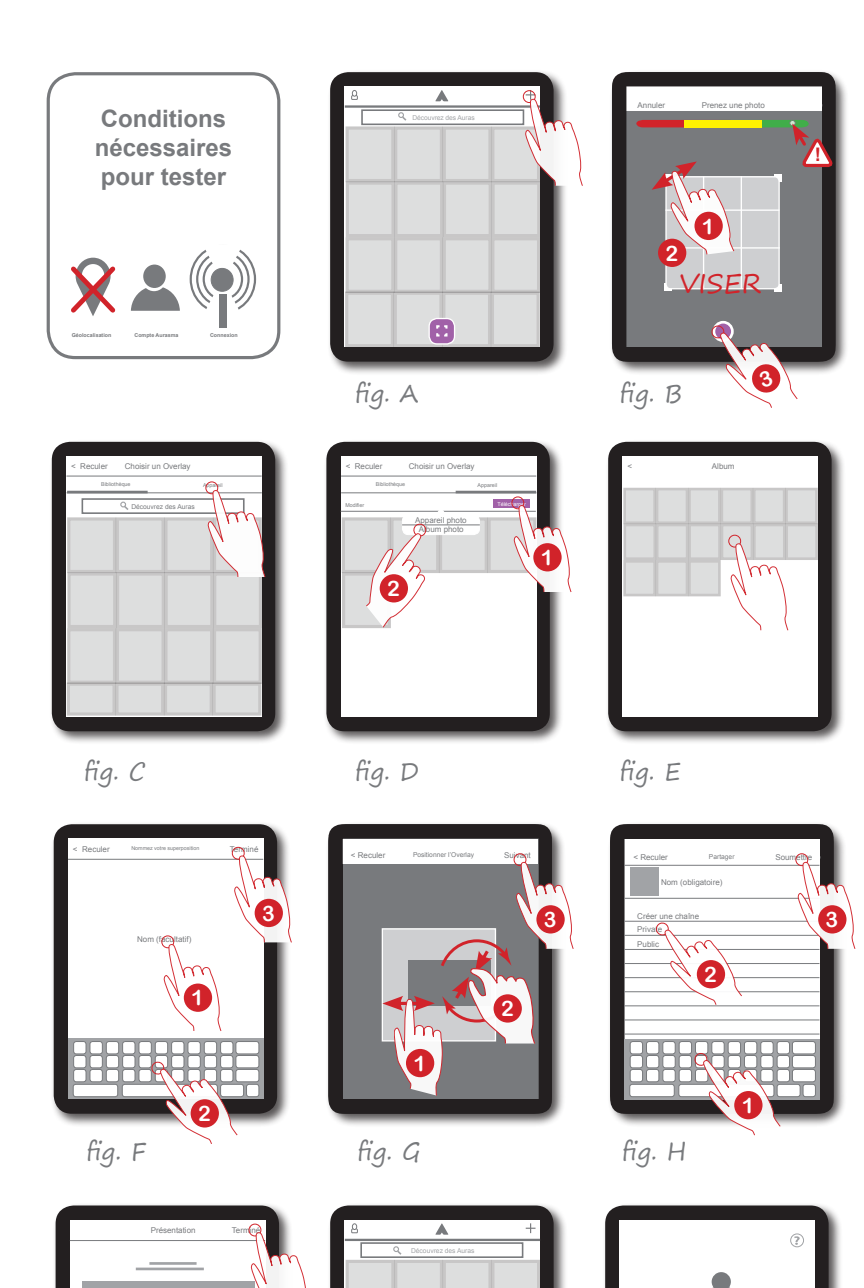

fig. J

fig. I

MEDIA FIGHSO http://mediafiches.ac-creteil.fr

fig. K